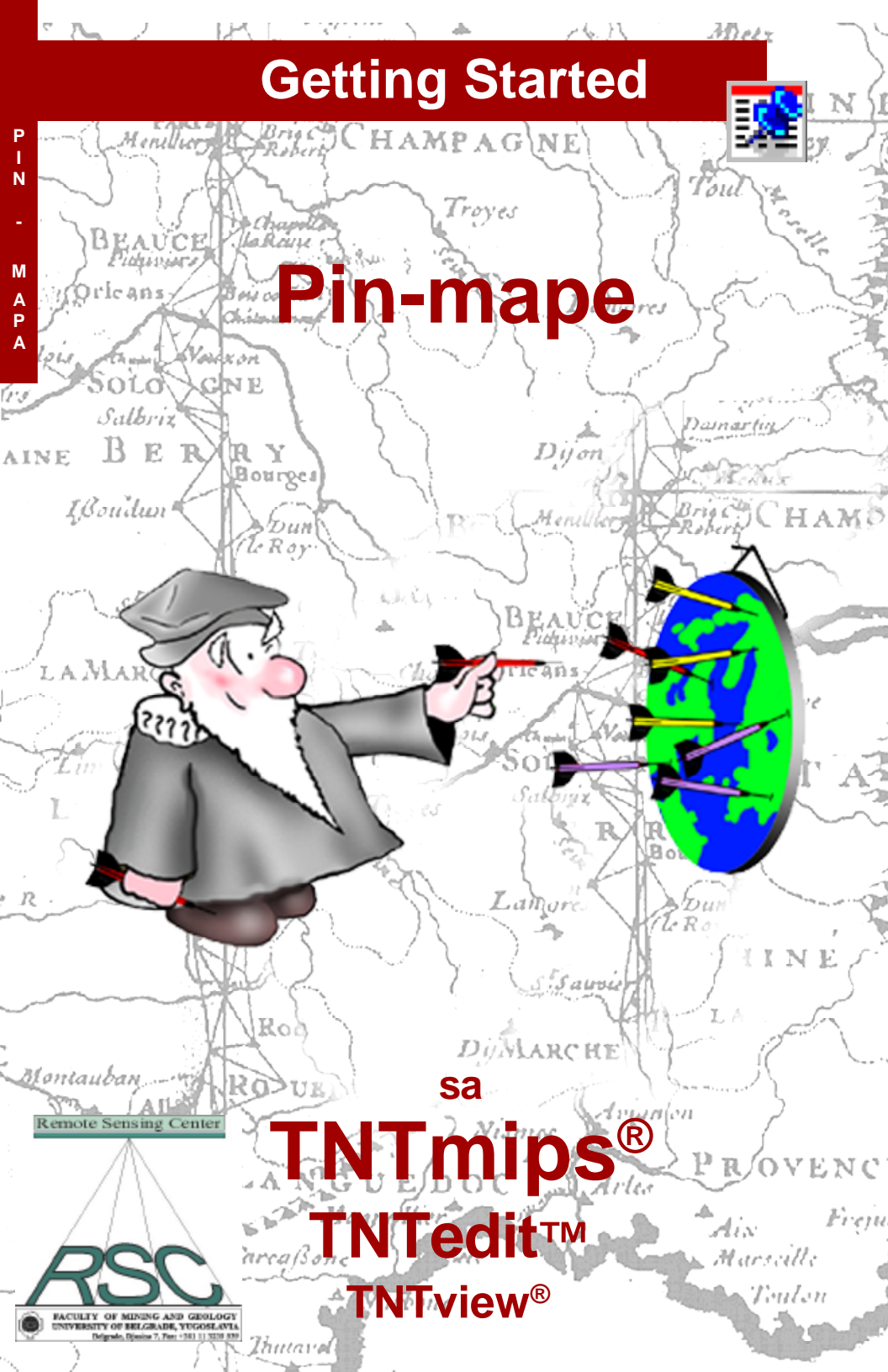

# Pre nego što pocnete

Vizualizacija položaja tacke direktno iz materijala baza podataka je veoma mocan alat u TNTmips<sup>®</sup> -u i TNTview<sup>®</sup>-u, narocito kada se informacije cesto menjaju. Svaka kartirana lokacija, može biti predstavljena kao prosta tacka, simbol ili kao dijagram (pie ili bar). Baze podataka za pinmape mogu biti u internom TNTmips formatu ili u nekom spoljašnjem formatu koga podržava direktna veza ili Open Database Connectivity (ODBC). Bilo koja tabela koja sadrži x i y koordinatna polja za svaki zapis, može biti upotrebljena za pin mapping.

**Prethodno potrebne veštine** Ova brošura pretpostavlja da ste završili vežbe iz *Getting Started: Prikazivanje geoprostornih podataka* i *Getting Started: Navigating.* Te vežbe Vas upoznaju sa osnovnim veštinama i tehnikama koje ovde nisu ponovo objašnjene. Molimo, konsultujte ove brošure radi bilo kojeg pregleda koji Vam je potreban.

**Ogledni podaci** Vežbe u ovoj brošuri koriste ogledne podatke koji se distribuiraju zajedno sa TNT proizvodima. Ako nemate pristup TNT CD proizvodima, možete download-ovati podatke sa MicroImages web site-a. Vežbe u ovoj brošuri koriste objekte u GSPINMAP i UNTDSTAT Project File-ovima u PINMAP direktorijumu LITEDATA-e. Takode se koriste objekti u Project File-ovima u direktorijumu cB\_DATA. Napravite kopiju oglednih podataka za citanje/upisivanje na Vašem hard disku, tako da prikazani parametri mogu da se sacuvaju kada koristite ove objekte

**Dodatna dokumentacija** Ova brošura ima nameru samo da Vas upozna sa pin mapping-om. Radi više informacija, konsultujte TNT referentni prirucnik.

**TNTmips and TNTlite™** TNTmips postoji u dve verzije: profesionalna verzija i besplatna. Ova brošura odgovara obema verzijama kao "TNTmips." Ako niste kupili profesionalnu verziju (koja zahteva licenciran softverski kljuc), TNTmips radi u TNTlite mode-u, koji ogranicava velicinu Vaših projektnih materijala i omogucava deljenje podataka samo sa ostalim kopijama TNTlite-a.

Pin Mapping se može koristiti u TNTmips-u, TNTedit-u, i TNTview-u. Pinmape se mogu koristiti sa TNTatlasom, ali se ne mogu praviti dok je jedna u prometu. Sve vežbe u ovoj brošuri se mogu uraditi u TNTlite-u koristeci obezbedene uzorke geopodataka.

Merri P. Skrdla, Ph.D., 8 June 2000

Možda cete imati teškoce da identifikujete važne tacke u nekim ilustracijama ako nemate kopiju ove brošure u boji. Možete štampati ili citati ovu brošuru u boji sa MicroImages' web site-a. Web site je takode Vaš izvor najnovijih Getting Started brošura na druge teme. Možete download-ovati vodic za instalaciju, ogledne podatke, i najnoviju verziju TNTlite-a.

http://www.microimages.com

# Dobrodošli u Pin Mapping baza podataka

Mogucnost direktne vizualizacije informacija baza podataka je voma mocan alat, što znaci da informacije mogu da se ažuriraju kad god je potrebno, cak i tokom procesa prikaza i ažurirane lokacije i informacije se mogu videti odmah. Pošto TNTmips podržava ODBC, kao i direktnu vezu sa dBASE IV, FoxPro, i ARC/INFO formatom baza podataka, bazama podataka možete rukovati u njihovom izvornom softveru i videti ažurirane rezultate u TNT proizvodima, bez dodatnih koraka.

Lokacije tacke u tabeli baza podatka mogu biti predstavljene na više razlicitih nacina, kao:

simboli ili kao otvoreni ili zapunjeni pravougaonici ili krugovi. Simboli mogu biti iz standardnog seta TNT proizvoda ili onikoje ste sami kreirali pomocu Symbol Editora, kojem imate pristup u svakom procesu koji Vam omogucava da dodelite simbole za prikaz. Takode možete napraviti pie ili histogram dijagrame koji predstavljaju relativne vrednosti za nekoliko atributa u lokaciji tacke.

Cak i sa razradenim simbolima koje ste odabrali da obeležite lokacije tacke, u glavnom Vam je potreban referentni lejer koji obezbeduje objašnjenje Vašoj pin mapi. Referenti lejer može biti u bilo kom tipu objekta TNTmips-a, kao što je satelitski snimak, aerosnimak, ili vektorski poligon. Postoje dva dela pinmape: graficki opis lokacija tacke i druge povezane informacije u tabeli baza podataka. Možete videti zapise baza podataka za pinmape, kao pojedinacnii zapis ili u tabularnom obliku. Kada koristite tabularni oblik, možete izabrati da vidite sve zapise ili samo one zapise koji su povezani sa trenutno selektovanim pinovima. Takode možete ažurirati informacije za postojece pinove ili dodati zapise koji ce postaviti nove pinove na kartu. Ove promene se pojavljuju odmah.

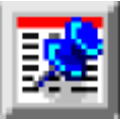

Recnik: Baza podataka predstavlja pinmape vizualizaciju mnogobrojnih lokacija tacaka, koje su predstavliene prostornim koordinatama u tabeli baza podataka. Pinmapa je dobila ime ро counterpart. postavljenim na zid gde špenadle na karti predstavljaju tacke koje nas

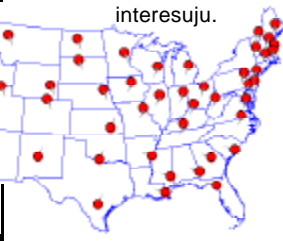

#### KORACI ≤ pokrenite TNTmips

- ✓ selektujte Display / Spatial Data iz glavnog menija i otvorite novu 2D Group

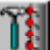

izaberite View Options i ukljucite prvu opciju na panelu View (Redraw posle svake promene)

Strane 4–10 daju Vam instrukcije za relativno jednostavne pin mape. Ostale vežbe Vas vode kroz složenije koncepte pin mapping-a, kao što su pie i bar dijagrami, postavljanje labela i selekcija pina.

## Najjednostavnija moguca pinmapa

#### KORACI

- kliknite na ikonu Add Database Pinmap i selektujte geocнем\_св iz gspinmap Project File-a
- kliknite na crvenu plocicu na paleti boja, zatim pritisnite [OK]
- ✓ pritisnite taster Points, zatim na [X], i dva puta kliknite na X na listi novog prozora
- ✓ pritisnite [Projection], zatim na [System] u novom prozoru i dva puta kliknite na Universal Transverse Mercator
- ✓ pritisnite [OK] u prozoru Projection i [OK] u prozoru Pinmap Layer Display Controls

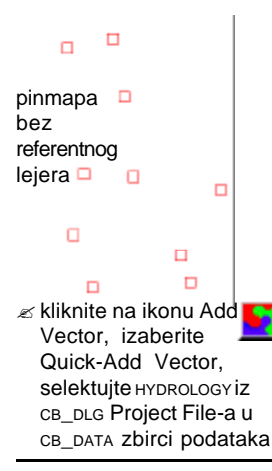

Pinmapu možete napraviti bez unosa bilo kakvog upita, ako su prisutne koordinate u formatu koji možete koristiti. To takode možete postici bez selektovanja stilskog objekta, ako prihvatite jedan od cetiri stilova crtanja, datih po difoltu (pravougaonik ili krug, koji mogu biti ili prazni ili

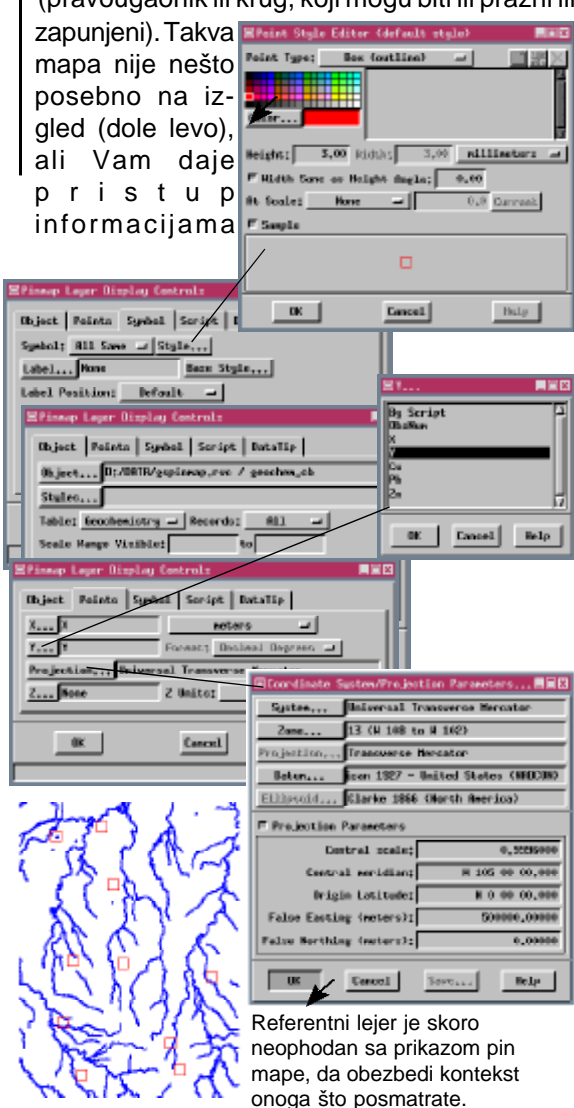

## Formati koordinata i simboli

KORACI

Format u kojima su izražene koordinate Latitude / Longitude mora da bude oznacen. TNTmips podržava 25 razlicitih formata. Selektujte format koji ste koristili, iz opcionog menija sa panela Points (za bazu podataka CAPITALS, milioniti deo stepena). Ako su stepeni, minute i sekunde izraženi u odvojenim poljima, koordinate možete promeniti u upotrebljivi format sa tekstom.

Stilski objekat predstavlja zbirku crtackih specifikacija za vektorske, CAD, TIN i pinmap objekte. Ove specifikacije ukljucuju faktore kao što su boja, velicina i dodeljivanje simbolickih opisa. Simboli, uzorci linija i uzorci šrafura se takode cuvaju u stilskim objektima. Potrebno je da selektujete stilski objekat pre nego što simboli postanu opcija za stil crtanja All Same.

EPineap Lager Display Controls

X.... LONE

Y.... LHT

Object Points Symbol Script DataTip

Object... D:/DRTR/gspineap.rvs / Capitals Styles... C:/TRT/REFFILES/STUSTYLE.MC / Stars

Table: Population - Records: All -

Object Points Symbol Script DataTip

Projection,., Lotitude / Longitude

Surbal: R11 Same - Stul

\* U buduce, ako ste

Label Position; Befault 💷

Labol... CETYNNE

Thject Foints Symbol Script Retails

N-Y Heikor

Bare Style ....

Format:

Aster

DDDdddddd

Color...

E Saspla

# ✓ izbrišite dodate lejere ✓ kliknite na ikonu Add ✓ Vector, izaberite Qui ✓ Add Vector i selektujte STATES IZ UNTDSTAT Project File-a

- ✓ pritisnite ikonu Add Database Pinmap i selektujte objekat CAPITALS iZ GSPINMAP Project File-a
- kliknite na [Styles] i selektujte stars iz foldera symbols, u stdstyle Project File-u\*

22 2 X

0.0 Dannach

Bulg

- ✓ krecite se kroz listu simbola dok ne nadete starred3d, kliknite na njega a zatim kliknite [OK]

- ✓ kliknite na ikonu Save Group i napravite grupni objekat statecap u Vašem gspinmap Project File-u

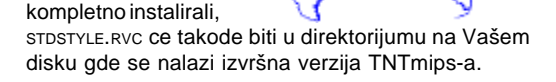

EPoint Style Editor Point Type; Pain

Paint Sysbol

F Hidth Save on Height Angle: 300

At Scale: Hone -

sterfigi sterädelitei

|otarblack1 Height: 5.00 Riddas 3.00 millingtors

Cancel

-Zihhi te

## Selektovanje i formiranje stilova na osnovu skripta

#### KORACI

≤ izaberite Group/Close pa kliknite na New 2D Group

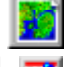

- ∠ pritisnite ikonu Add <u> 1</u> Database Pinmap i selektuite objekat ARTIFACTS\* iz GSPINMAP Project File-a
- ≤ kliknite na taster Symbol, pritisnite [Style] (desno od opcionog menija Symbol) i podesite Point Type na Circle (šrafirano)
- ≤ pritisnite [OK] u prozoru Point Style Editor, zatim podesite opcioni meni Symbol na By Script
- pritisnite na [X...], zatim dva puta kliknite na EASTING
- ≤ pritisnite na [Y...], zatim dva puta kliknite na NORTHING
- ≤ kliknite na [Projection...] i selektujte UTM Zone 16
- ∠ pritisnite taster Script u polju Query Specification i ukucajte tekst identicno kao dole
- if (DATABASE.FREQUENCY > 39) DrawColor\$ = "cornflower blue" else DrawColor\$ = "sea green"
- return DATABASE.FREQUENCY > 19
- ∠ vratite se u prozor Database Pinmap Display Controls, kliknite na taster Object i podesite opciju Records na By Script
- ∠ pritisnite [OK]

Selektovanje zapisa, dodela simbola, labele i koordinate se mogu oznaciti u jednom tekstu. Odgovarajuca opcija takode mora biti podešena na By Script da bi relevantan upit mogao da se koristi, kao što je pokazano u uvodnom prikazu ovoj vežbi. "Povratna" izjava na kraju teksta, znaci da ce samo oni zapisi sa FREQUENCY vecom od 19 biti prikazani, kada je metod selektovanja zapisa podešen na By Script.

Možete odrediti boju za crtanje koristeci bilo koji naziv za boju koji se nalazi u referentnom fajlu RGB.TXT, ili dodavanjem procenta crvene, zelene i plave boje (koje su razdvojene razmacima). U bilo kom slucaju, specifikacija boje u izjavi DrawColor\$ = mora biti pod navodnicima. Ako oblik i velicina nisu odredene u upitu, bice upotrebljene krajnje opcije za podešavanje za

All Same.

\* Tacke u obiektu ARTIFACTS predstavljaju podset zbirke podataka za Sayil Archeologi-Project cal (Michael P. Smyth i Christopher D. Dore, Glavni Istraživaci).

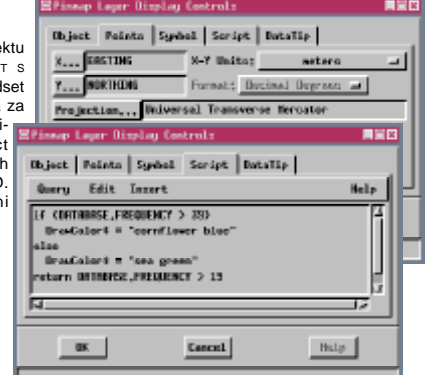

Records: A11

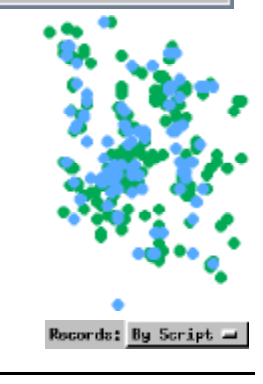

# Simboli i velicina na osnovu skripta

Možete da odredite simbol iz selektovanog stilskog objekta, bilo pomocu naziva simbola, ili pomocu naziva stila. Ako u pitanju simbol koristi elemente promenlijve boje, prava boja je odredena stilom ako je stil selektovan, ili poslednjom izabranom bojom za prikaz simbola samo ako je naziv simbola odreden.

Neophodno je da upitu prikljucite i informacije o razmeri, ako odredujete simbol pomocu njegovog naziva. Informacije o razmeri se prikljucuju kao deo definicije stila, te stoga nije potrebno da su u tekstu ako je stilsko ime odredeno. Tekst u ovoj vežbi koristi jednu vrednost polja kako bi odredio razmeru, tako da su lokacije, gde se nalazi veci broj veštackih objekata, predstavljene krupnijim simbolima.

Naziv simbola mora biti unet identicno kako se pojavljuje u stilskom objektu. U situaciji kada niste sasvim sigurni za naziv ili njegova

velika slova, podesite opcioni meni Symbol\$ = "ceramic" Symbol na All Same i kliknite na XScale = (DATABASE FREQUENCY/50) Specify. Zatim podesite Point Type na Point Symbol (ova mogucnost nije aktivna ako nije selektovan stilski

objekat), i proverite listu desno od palete boja. Ne zaboravite da vratite opciju Symbol na By Script.

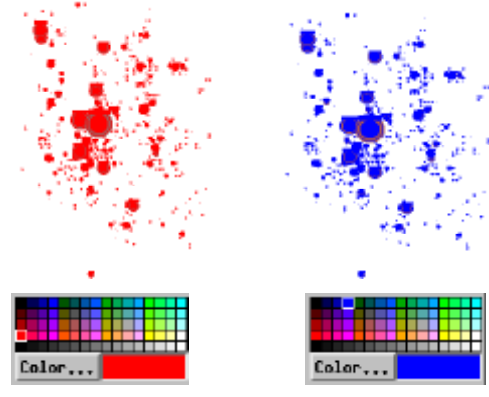

KORACI

- ≤ vratite se na prozor Database Pinmap Display i kliknite na [Styles] u panelu Object
- ≤ selektujte objekat STYLECERAMIC IZ GSPINMAP Project File-a
- i pritisnite na [Style] desno od opcionog menija Symbol
- ≤ kliknite na crvenu plocicu na paleti boja a zatim na [OK]

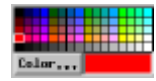

Query Specification i pritisnite taster delete zatim unesite tekst identicno kao dole

YScale = XScale DrawSymbol = 1

return (DATABASE.FREQUENCY >= 25)

- ≤pritisnite [OK], i osmotrite stil, rasprostranjenost i velicinu simbola
- ✓ vratite se na prozor Database Pinmap Display Controls
- ≤ kliknite na [Style] u panelu Symbol
- ≤ pritisnite plavu plocicu na paleti boja, zatim pritisnite [OK]

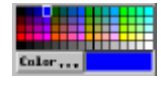

≤ kliknite [OK] u prozoru the Pinmap Layer **Display Controls** 

# Ugao simbola i višestruki pinovi

#### KORACI

≤ izaberite Group / Close zatim pritisnite ikonu Open na tulbaru Display Spatial Data, izaberite Group i selektuite grupu schools iz Project File-a GSPINMAP

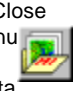

≤ pritisnite ikonu Add Database Pinmap i selektujte objekat schools iz Project File-a GSPINMAP

- podesite opcioni meni Symbol na By Script
- ≤ otkucajte tekst tacno kao sa desne strane u panelu Script u polju Query Specification
- ≤ ponovite drugi korak, zatim promenite upit ovako DrawColor\$ = "Green" Angle = 0 and XScale = Mayors\_Run.\_1996 / 10
- ≤ ponovite drugi korak, zatim promenite upit ovako DrawColor\$ = "Blue" Angle = 310 and XScale = Mayors\_Run.\_1997 / 10

Jedan isti objekat baza podataka se pojavljuje cetiri puta u ovoj grupi, jednom da bi identifikovao lokaciju škole sa reprezentativnim simbolom i po jednom za svaku godinu u kojoj je ucešce u trci uneto u mapu.

Svaki zapis baza podataka može da napravi samo jedan pin u pin mapi. Da bi videli informacije o više podataka na jednoj lokaciji, potrebno je da imate višestruke lejere pinmapa, od kojih svaki ima razliciti stil crtanja (ili možete ako vam je zgodnije upotrebiti pie-dijagrame ili histograme, o kojima ce biti više reci kasnije u ovoj brošuri). Da bi sprecili pinove u razlicitim lejerima da se medusobno preklapaju, dodelite razliciti ugao simbolima koje ste koristili u svakom lejeru.

Ova vežba ima zadatak da unese na mapu broj ucesnika svih sedam škola u trci na jednu milju tokom tri uzastopne godine. Godine se razlikuju i uglom pina i bojom (svi crveni pinovi, koji su takode rotirani za 50° u smeru obrnutom od

Symbol\$ = "MapPinN2" DrawColor\$ = "Red" Angle = 50DrawSymbol = 1 XScale = Mayors\_Run.\_1995 / 10 YScale = XScale MapScale = 40000

smera kazalike na satu, predsatvljaju sve ucesnike iz 1995.godine). Velicina svakog pina je odredena

brojem trkaca iz škole, koja je locirana u tacki pina. Kada su lokacije pinmape predstavljene pomocu simbola, "hot spot" daje koordinatnu lokaciju. Za mnoge simbole, kao što su oni predstavljeni na prethodnim stranama, "hot spot" je u centru simbola. Za ove simbole pin mapa, tacka pina je logicniji izbor.

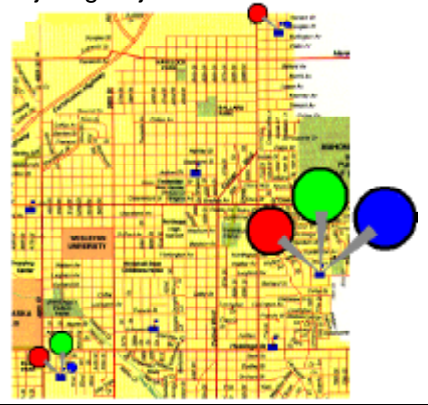

## Jednostavne labele

Da bi odredili kategoriju pinova, možete koristiti vrednost bilo kog polja u bazi podataka. Takode možete uneti upit da bi napravili labelu. Pozicije labele koje su date po default-u, nalaze se desno od pina. Medutim, možete postaviti labele gde god želite oko pina pomocu opcionog menija na panelu Symbol.

Labele treba da dodate samo jednom lejeru baza podataka pin mape u ovom primeru, pošto pinovi predstavljaju istu lokaciju u svakom sloju. Medutim, ako želite možete imati labele u razlicitim lejerima razlicitih velicina. U kasnijim vežbama opisane

su naprednije karakteristike odredivanja kategorija (Multiple Line Labels and More About Labeling).

12000

AEC-bell28

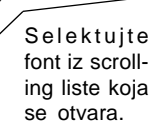

al Boll-f

d Italies

al Out Line

00.0 Current

Paints

Searth

-1

UnderLip

Neial Dald (NEINLE), TTF) Reial Bold Talic (MEINLE), TTF) Reial Italic (MEINLE, TTF) Reial Italic (MEINLE, TTF) Brial Marrew (Briala, ttf) Hole Cancel Kliknite na plocice na

Select font to use;

hisel: (enimals, TTF) Book Antigon Bild (ANTIGAR) TIF) Book Antigon Bold (ANTIGAR) TIF) Book Antigon Bold Tialic (ANTIG Book Antigon Italic (ANTIGAR) Vial Black Italicae (ANRIL) Tires Estatu

REEAL (REIEL, TIE)

paleti boja da podesite boju teksta

Podesite stil slova klikom na jedan ili više ovih opcija (neke od niih su obostrano ekskluzivne).

0K Caseel Upotreba uvecanog teksta Vam pomaže da obezbedite da labele budu vidljive bez obzira da li je pozadina svetla ili

tamna.

Sectial Ferr

ier Heights

: User-Defined -

is Sample Text: ABCabc123

#### KORACI

- ≤ kliknite na Database Pinmap ikonu u lejerskom nizu ikona da bi dobili lejer pin mape na dnu
- ≤ pritisnite taster Symbol, zatim [Label], i dva puta kliknite na School u prozoru Label

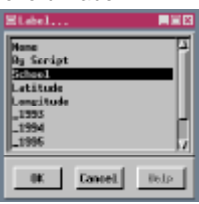

- ≤ pritisnite [Base Style], zatim [Font] u prozoru Text Style Editor, i dva puta kliknite na Arial.ttf (ili na slicni font)
- ∠ podesite Ascender Height na 12 Points na razmeri karte 40000 i podesite Scale na User-Defined
- ≤ kliknite na plavu plocicu za Foreground Color i belu plocicu za Background Color
- Enhanced desno od paleta boja, zatim kliknite [OK] u prozoru Text Style Editor
- ∠ podesite Label Position na Lower Center zatim kliknite [OK] u prozoru Pinmap Layer Display Controls

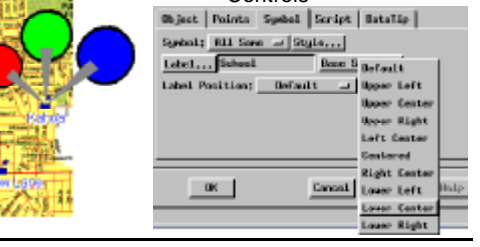

## Dinamicno ažuriranje

#### KORACI

✓ izaberite Group /
Close zatim kliknite
na New 2D Group

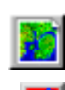

1

- ✓ pritisnite ikonu Add Database Pinmap i selektujte objekat GEOCHEM\_CB
- ∠ proverite da li je sve isto podešeno kao u vežbi na strani 4

- ✓ kliknite na ikonu Show Details za lejer → pinmape, a zatim na ikonu Show Tables
- ✓ unesite informacije prikazane iznad centralne pin mape u novi zapis

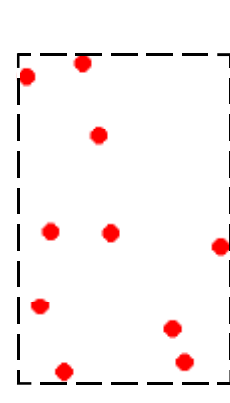

Tokom prikaza možete ažurirati Vašu pin mapu, dodavanjem novih ili promenom postojecih zapisa. Kada se promene koordinate, pomere se i pinovi. Ove promene se mogu vršiti tokom procesa prikaza, ili ako je baza podataka eksterni format pomocu njenog maticnog softvera. Tokom prikaza, promene postaju vidljive cim se ažuriraju baze podataka selekcijom nekog drugog zapisa ili zatvaranjem tabele.

Kada otvorite tabelu pojedinacnog zapisa bez selektovanih tacaka, tabela se automatski postavlja u novi zapis. Tada jednostavno unesete informacije za novi zapis. Potrebno je da izvršite odredene radnje koje ukazuju da ste završili sa zapisom, npr. da zatvorite tabelu ili da selektujete drugi pin, pre nego što nacrtate novi.

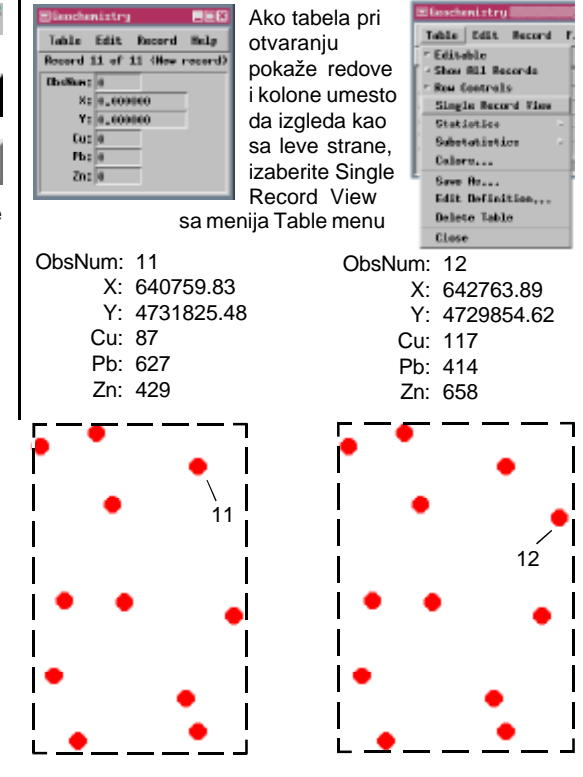

strana 10

# Pie-dijagrami

Pristupacni su Vam posebni upiti tako da možete da kreirate pie-dijagrame ili histograme kako bi predstavili lokaciju svakog podatka. Ovi posebni simboli mogu da inkorporiraju vrednosti koliko god želite polja. Primer pie dijagrama, prikazacemo preko rasterskog objekta. Okolina dijagrama i podrucje između odsecaka je opciona komponenta pie dijagrama tako da je pozadina bitna pri odabiru njene boje. Na pocetku

specifikacije pie dijagrama (u ovom slucaju je "bela") specifikovana je boja koju koristimo za okolinu. Ako je ime boje ovde izostavljeno, nece biti okoline.

Pie-dijagramu možete dodati koliko god želite polja, kao i njihove proporcije jer ce ta lokacija oslikavati relativnu velicinu odsecaka. Boje koje su dodeljene po default-u, a krecu se u suprotnom smeru od kazaljke na satu, po njihovom poretku su crvena, zelena, plava, cijan, lila, žuta a zatim se ponavljaju ako imate više od šest polja. Ako

želite, takode možete odrediti boju svakog odsecka (pogledajte referentni prirucnik).

Ova brošura Vas obucava da ukucate sve upite iz nje, kako bi našli par obezbedenom primeru.Takode možete na drugi nacin upotrebiti opcije menija Insert kako bi dodali vecinu komponenti upita. Korišcenje menija Insert za pravljenje upita je opisano u drugoj brošuri iz ove serije (Getting Started: Building and Usina Queries)

KORACI

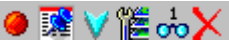

Symbol\$ = PieChart\$("white", Geochemistry.Cu, Geochemistry.Pb, Geochemistry.Zn) DrawSymbol = 1 XScale = 5 YScale = 5 MapScale = 125000

- ➢ pritisnite ikonu Add Raster, izaberiteQuick-Add Single i selektujte \_8\_BIT iz cB\_COMP Project File-a u zbirci podataka CB\_DATA

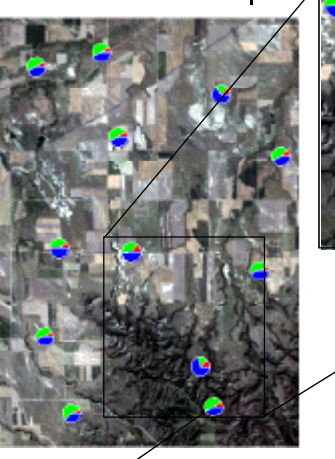

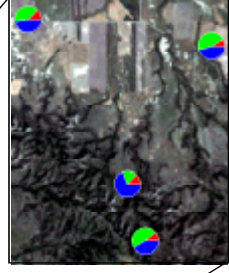

Olovo izracunato za skoro polovinu rastvorenih hemikalija nadenih u datoj lokaciji, predstavljeno je na ovom pie dijagramu.

strana 11

## Histogrami

#### KORACI

- ✓ kliknite na ikonu Add Vector, izaberite Quick-Add Vector i selektujte HydroLogy iz CB\_DLG Project File-a
- ✓ pritisnite ikonu Remove iz lejerskog niza ikona za rasterski objekat \_8\_вπ i izaberite Remove Layer

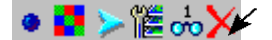

кliknite na ikonu Database Pinmap za GEOCHEM\_CBi zamenite tekst pie dijagrama sledecim Upit koji odreduje histograme je složeniji nego onaj za pie-dijagrame; pie-dijagram zahteva samo jedan tip simbola, polja koja ce imati i velicinu na odredenoj razmeri karte. Za histogram Vam je potrebno da odredite informacije za okružujuci pravougaonik, koji ustvari predstavlja dva pravougaonika (jedan beli i zapunjeni i drugi koji je crn i nezapunjen), osnovnu liniju (ako je želite) i vrednost polja koja je ekvivalentna visini pravougaonika.

U histogram možete da unesete koliko god želite polja, a polja onda postaju sve uža koliko ih više unosite. Krajnje razmere širine polja histograma menjate pomocu XScale parametra u upitu. Kao

| Symbol\$ =                                                                                                    |
|----------------------------------------------------------------------------------------------------|
| Rectangle\$(0,0,1000,1000,0,"white",1)+                                                                         |
| Rectangle\$(0,0,1000,1000,0,"black",0)+                                                                         |
| BarGraph\$(                                                                                                    |
| 750,                                                                                                    |
| "black",                                                                                                    |
| Geochemistry.Pb, "blue",                                                                                        |
| Geochemistry.Zn, "green",                                                                                       |
| Geochemistry.Cu, "red"                                                                                          |
| ) +                                                                                                    |
| Line\$(-100,0,1100,0,"black")                                                                                   |
| DrawSymbol = 1                                                                                                  |
| XScale = 5                                                                                                    |
| YScale = 7.5                                                                                                    |
| MapScale = 125000                                                                                               |
| the second second second second second second second second second second second second second second second se |

Ovi histogrami prikazuju vrednosti za ista polja ali drugacijim redom u odnosu na vežbu sa pie dijagramom. i kod pie-dijagrama, boja polja može biti izostavljena u upitu i onda se automatski dodeljuju po redu: crvena, zelena, plava, cijan, lila, žuta.

Prva vrednost dela teksta Graph\$-a, podešava visinu pravougaonika, u ovom slucaju 750. Posle ovoga sledi ime boje za okruženje pravougaonika, ukoliko želite. Dužina osnovne linije je odredena delom teksta Line\$ i relativna je u odnosu na koordinate

> pravougaonika, kao npr: Line\$(-100,0,1100,0, "black") odreduje crnu liniju koja se proteže 10% širine od pravougaonika dimenzija 1000 x 1000 i sa leve i sa desne strane.

> Približno jednaka koncentracija olova i cinka je nadena na lokaciji koja je prikazana ovim histogramom.

# Bolje razumevanje histograma

Ako promenimo brojeve parametara histograma videcemo po kom principu oni rade. Jedan deo teksta histograma koji ne treba da menjate je velicina koja je odredena za granicne pravougaonike. Sam histogram je u razmeri tako da se odsecci svih polja u upitu uklapaju u širinu od 1000, a maksimalna odredena vrednost polja je data visinom od 1000. Jedinice su proizvoljne i služe samo da bi granicni pravougaonici stali u dijagram. Prave dimenzije histograma se kontrolišu zadavanjem XScale, YScale i odredivanjem razmere karte. Ako promenite širinu pravougaonika, širina histograma ce ili prevazici, ili ce se suziti u odnosu na širinu pravougaonika. Ako promenite visinu pravougaonika, maksimalna vrednost polja koja je odredena, se nece pojaviti na vrhu pravougaonika.

Histogrami koji odgovaraju opserviranim brojevima (ObsNum) 3 i 10 se koriste kao ilustracija na ovoj strani. Svi Vaši simboli histograma ce se promeniti na slican nacin, pošto se tekst odnosi na sve pinove. Vaši ogledni podaci nisu podešeni za poslednja dva primera, koji sadrže 5 dodatnih polja bez specifikacije boja u upitu histograma. Kao što vidite dole, dodavanje više polja sa istim XScale-om, cini svaki odsecak užim.

- KORACI

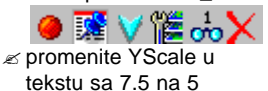

- ✓ vratite YScale na 7.5 i promenite vrednost polja koja odgovara visini pravougaonika sa 750 na 1750

- ✓ vratite vrednost polja / visinu na 750, i promenite izjavu Line\$ sa -100,0,1100,0 na -400,0,1400,0

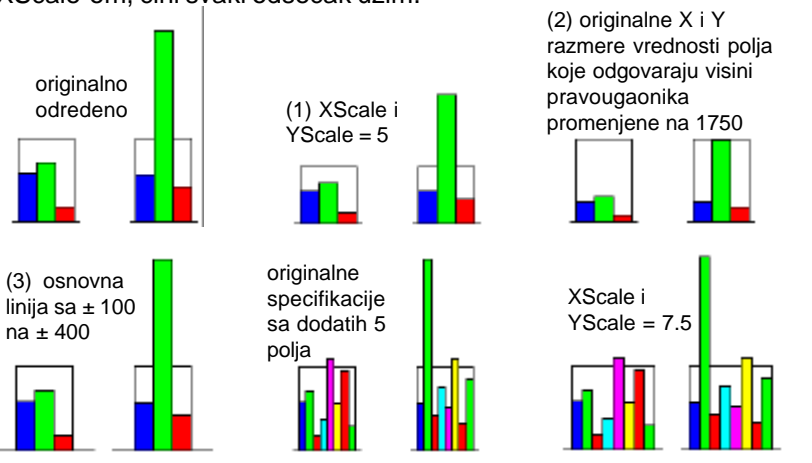

strana 13

# Višestruke linijske labele

#### KORACI

🗷 kliknite na ikonu Database Pinmap za GEOCHEM CB

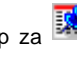

- onu koja je odredena na strani 12
- strane na kraj teksta tacno kao što je napisano (postoji prazno messto izmedu prvog navodnika i identifikatora elementa tako da se labela postavi na desno od osnovne liniie)
- pritisnite na [Label] i dva puta kliknite na By Script
- zatim kliknite na [Font] u prozoru Text Style Editor i dva puta kliknite na Arial.ttf (ili slicni font)
- ∠ podesite Ascender Height na 10 Points na razmeri karte 100000 sa opcijom At Scale koja je podešena na User-. Defined
- na belu ako Vam je pozadina crna) na paleti Foreground
- ≤ pritisnite [OK] u prozoru Text Style Editor
- Pinmap Layer Display Controls

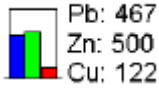

Na ovom histogramu, labele obaveštavaju o koncentraciji tri elementa (u milionima) u lokalitetima.

Uprethodnoj vežbi je opisano dodavanje jednostavne linijske labele. Neke pin mape, poput pie dijagrama i histograma, imaju korist od višestrukih linijskih labela. Labele mogu da sadrže vrednosti za sva polja u kojima se koriste specijalni simboli ili vrednosti za podset ovih polja. Vrednosti polja mogu biti opisane sa ili bez

print (" Pb:", Geochemistry.Pb) print (" Zn:", Geochemistry.Zn) print (" Cu:", Geochemistry.Cu) identifikacionog teksta. Ako je potrebno, takode možete dodati liniju teksta bez pra-

tece vrednosti polja. Alternativni metod za unos višelinijskih labela koriste zadate izjave Label\$, koje se nalaze u listi jednostavniih labela u kombinaciji sa tekstom, celobrojnim identifikatorom polja, specifikacijama novih linija i imenima polja. Konsultujte referentni prirucnik radi više detalja o ovoj kompleksnijoj metodi dodeljivanja labela.

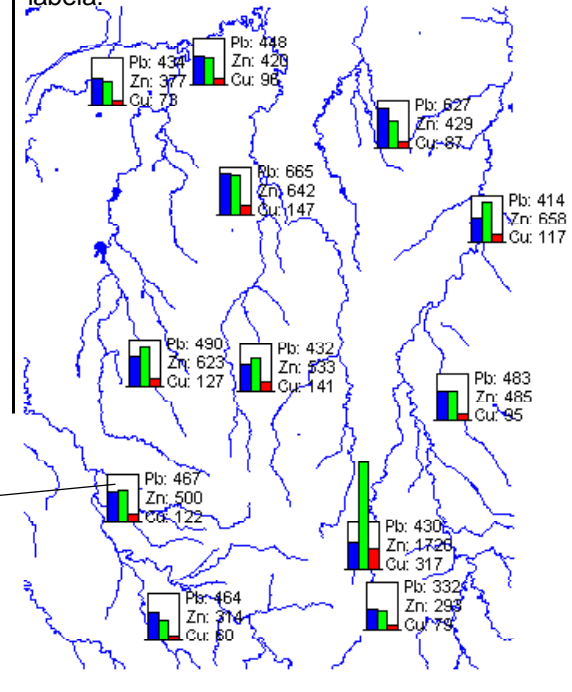

strana 14

## Kopiranje sadržaja pinmape u vektorski objekat

Fukcije Copy i Paste TNTmips' Spatial Data Editor-a Vam omogucavaju da kreirate tackaste elemente u vektorskom objektu iz baze podataka pin mape, koristeci odredena koordinatna polja kako bi postavili pinove baza podataka koje selektujete. Ovi tackasti elementi cuvaju direktnu vezu sa odgovarajucim zapisima u tabeli, koja postaje deo baze podataka vektorske tacke.

Možete kopirati elemente iz celog objekta ili iz naznacenog regiona, koji je bio prethodno sacuvan ili koji može biti nacrtan pre nego što kopiranje zapocne. Iz naznacenog regiona, možete kopirati bilo sve elemente ili samo selektovane. Objekat na koji "lepite" tacke mora biti aktivan lejer, dok pin mapa može da bude referentni lejer.

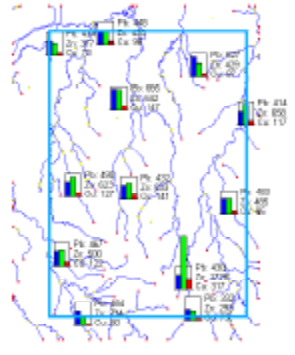

Alat Paste Placement ima izgled "kutije" sa povecanim dimenzijama kopiranih elemenata, u istoj poziciji kao i originali. Generalno govoreci, ovo je pravilan položaj za lepljenje i određen je georeferenciranjem. Međutim, Vi možete pomerati, menjati velicinu ili rotirati "kutiju".

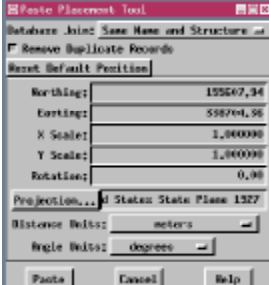

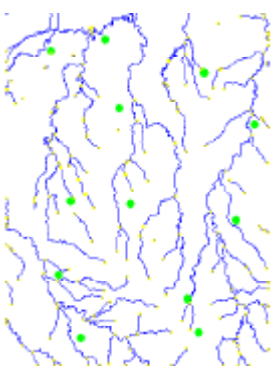

KORACI

- ✓ kliknite ikonu Open u prozoru TNTmips Object Editor i selektujte HYDROLOGY iz CB\_DLG Project File-a
- ✓ izaberite Add / Database Pinmap sa menija Reference i selektujte GEOCHEM\_CB iZ GSPINMAP Project File-a
- ✓ pritisnite na ikonu Copy u prozoru Spatial Data Editor View i podesiteRegion Type na Entire Object

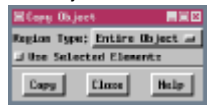

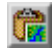

- ✓ kliknite na ikonu Save As i sacuvajte promenjeni objekat HIDROLOGY u novi fajl, dodajuci imenu objekta POINTS kako ga ne bi pomešali sa originalnim HYDROLOGY objektom

Originalni lejer pin mape je sakriven i stil prikaza tacke je podešen na zapunjene kružice koji su veci u odnosu na velicinu zadatu po default-u.

# Dizajniranje vaših simbola pin mapa

#### KORACI

- ✓ kliknite na ikonu Add Database Pinmap i izabertite objekat ARTIFACTS

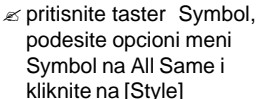

- ✓ podesite Point Type na Point Symbol
- ✓ kliknite na ikonu New Symbol zatim na ikonu Rectangle u prozoru Symbol Editor
- ∠ izvucite napolje pravougaonik koji zapunjava donju cetvrtinu ili trecinu površi za dizajniranje i kliknite desnim dugmetom miša da bi ga dodali
- kliknite na sivu plocicu i promenite oblik pravougaonog alata da bude uzan, produžite ga do vrha površi za dizajniranje i preklopite ga delimicno preko prvog pravougaonika, zatim kliknite desnim dugmetom miša
- z kliknite na alat Polygon 🖄
- ✓ pritisnite [Variable] i nacrtajte trougao kako je pokazano, zatim kliknite desnim dugmetom miša
- ✓ kliknite na ikonu Select pa na sivi uzani pravougaonik pa na ikonu Lower
- sacuvajte Vaš rad, zatvorite prozor Pattern Editor, izaberite Vaš novi simbol sa liste, kliknite [OK] i prikažite

U bilo kom procesu prikaza TNTmips-a možete kreirati Vaše sopstvene simbole, ako je stilski objekat odreden za pin mapu. Pošto možete izabrati da kreirate novi stilski objekat u procesu selekcije, možete kreirati bilo kada Vaše simbole otvaranjem prozora control, oznacavanjem stilskog objekta u panelu Object, klikom na [Style...] na panel Symbol i pritiskom na ikonu New Symbol. TNTmips takode ima izdvojeni proces Style Editor-a (Prepare / Edit Styles) koji Vam omogucava da dizajnirate tackaste simbole, uzorke linija i uzorke šrafura koje možete koristiti za bilo koji tip objekta, a da niste selektovali za prikaz odredeni objekat.

Trenutno pristupacni alati za dizajniranje simbola su interaktivni. Jezik za pisanje teksta za precizno, simetricno dizajniranje simbola je takode pristupacan.

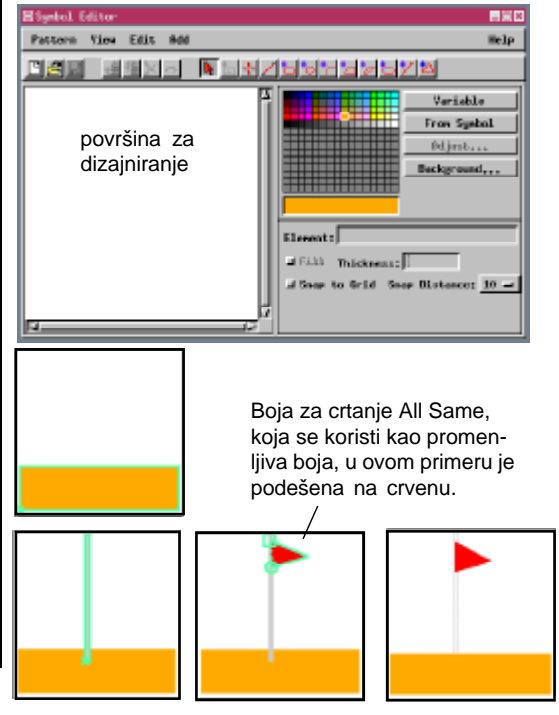

strana 16

# Kreiranje simbola od TrueType znakova

Ne morate da se oslanjata na Vaše crtacke sposobnosti kako bi kreirali simbole pin mape; možete zalepiti i obojiti bilo koji znak iz True Type fonta. Neki fontovi sadrže samo jedan elemenat u znaku, što znaci da ne možete da kreirate višebojni simbol bez dizajniranja.

Elementi simbola mogu imati zadatu jednu boju i biti ili zapunjeni ili prazni. Tako, da bi imali

konturu za simbol, potrebno je da dodate kopiju najisturenijeg elementa i da mu dodelite kontrastnu boju (bez zapunjava nja).

Elementi simbola imaju zadati poredak crtanja koji je možda potrebno promeniti kada se

elementi šrafiraju. Ako šrafirate element pa ne možete da vidite drugi koji bi trebalo da je preko njega, potrebno je da smanjite prvi element u poretku crtanja.

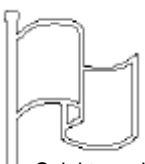

Selektovani znaci imaju samo konture. Ako ne vidite selektovani znak u

površi za dizajniranje, promenite boju pozadine iste.

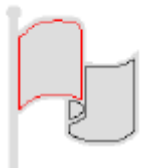

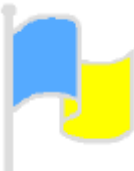

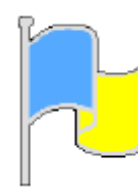

Na ovom znaku, štap i pozadina zastave su jedinstveni poligon, tako da može da im se dodeli samo jedna boja. Gore su po redu prikazani izvesni koraci, za bojenje i okonturivanje simbola zastave.

### KORACI

- skrolujte dok ne nadete simbol koji želite da upotrebite, kliknite na njega, pa kliknite [OK]
- ✓ selektujte svaki element po redu, pritisnite boju na paleti koju želite (ili izaberite Variable) i kliknite na Fill
- ponovo selektujte najistureniji element, izaberite Copy sa menija Edit, zatim izaberite Paste i kliknite na [Apply] u Box Edit Controls prozoru (bez pomernja "kutije")
- kliknite ikonu Select, selektujte novi najistureniji element, kliknite na crnu plocicu i iskljucite prekidac Fill (ako je ukljucen)

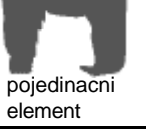

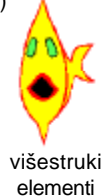

#### strana 17

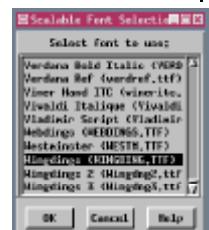

51.cm: 24

Podešavanje velicine

Select TrueType Symbol

Font.... wingding.ttf

6 B

お き

œ | ∦

0

0K

fonta ne utice na simbol.

vec na velicinu u kojoj se

može videti radi selekcije.

າສ 📃

8 0 0

9 1 17 1 13

62

Cascol

ন্ধ । 🖎

8 R

lielp

# **Pregled** tabela

KORACI

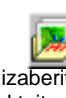

- 🖉 kliknite na ikonu Open na tulbaru, izaberite Open Group i selektuite grupu statecap koju ste sacuvali na strani 5
- ≤ izaberite Options/Colors u prozoru View, promenite Selected boju na zelenu, pa pritisnite [OK]
- 🗷 pritisnite ikonu 🛛 📐 —> 🚺 Show Details za objekte pin mape, pa na ikonu Show Tables
- ≤ desnim dugmetom kliknite na ime tabele POPULATION ili njen opis i iskljucite prekidac Tabular View
- z kliknite na ikonu View 🛄 Table da dobijete tabelu POPULATION
- 🗷 kliknite ikonu Toolbox, 🖡 zatim ikonu Rectangle i nacrtajte pravougaonik koji sadrže glavne gradove severoistocnih država
- 🖉 klknite desnim duametom i izaberite Select Elements
- View u prozoru tabele baze podataka
- ≤ pritisnite na svaku od ikona View (na tulbaru ispod menija Record) i uocite razlike u prikazanim informacijama

Tabele baza podataka mogu biti prikazane ili kao pojedinacni zapis ili u tabelarnom prikazu. Oba tipa imaju svoje karakterisitke. Postoje dve metode da se opredelite za nacin videnja: desni klik miša na ime tabele da bi ukljucili/iskljucili prekidac Tabular View, ili selektovanje drugog nacina sa menija Table u prozoru tabele baza podataka.

Pojedinacni zapis je cesto najlakši nacin za unos podataka jer je potreban manji prozor da bi videli sva polja. Takode, za vektorske, CAD i TIN objekte, automatski se kreira novi zapis kada kliknete na element koji nema svoj zapis u tabeli. Medutim, pojedinacni zapis predstavlja samo

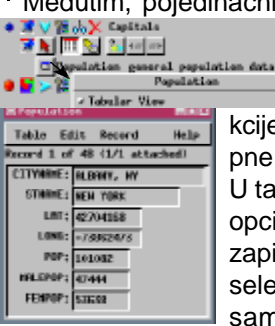

Toble Edit Record

Isk before saving

Distable

Tabular Ties

informacije o aktivnom elementu i nema nikakve karakteristike sele-

kcije elemenata koje su dostupne u tabelarnom prikazu.

U tabelarnom prikazu postoji opcija za videnje svih zapisa, zapisa koji imaju vezu sa svim selektovanim elementima, ili samo onih zapisa koji su

povezani sa aktivnim elementom. Takode možete selektovati jedan ili više zapisa i pritisnuti na ikonu kako bi selektovali sve elemente koji su povezani sa tim zapisima.

| Prevelation     Page       Table Edis Record Field     Relp       Latence Edis Record Field     Relp       Latence Edis Record Field     Relp       Latence Edis Record Field     Relp       Latence Edis Record Field     Relp       Latence Edis Record Field     Relp       Latence Edis Record Field     Relp       Latence Edis Record Field     Relp       Latence Edis Record Field     Relp       Latence Edis Record Field     Relp       Latence Edis Record Field     Relp       Latence Edis Record Field     Relp       Latence Edis Record Field     Relp       Latence Edis Record Field     Relp       Record Field     Relp       Record Field     Relp       Record Field     Relp       Record Field     Relp       Record Field     Relp       Record Field     Relp       Record Field     Relp       Record Field     Relp       Record Field     Relp       Record Field     Relp       Record Field     Relp <t< th=""><th></th><th></th><th>1</th><th><math>\sum</math></th><th></th><th>_  </th><th>[ * 것]</th><th>-4</th></t<>                                                                                                    |                 |               | 1        | $\sum$    |          | _   | [ * 것]    | -4       |
|----------------------------------------------------------------------------------------------------|-----------------|---------------|----------|-----------|----------|-----|-----------|----------|
| Table Edis Becord Field Belp<br>CETTOMEE STAMES LHT LIME POP<br>FULDERS, NY HEN YORK 42704168 -735625173 SOURCE 3<br>FULDERS, NY HEN YORK 42704168 -735625173 SOURCE 3<br>FULDERS, NY HEN YORK 42704168 -73562517 SOURCE 3<br>FULDERS, NY HEN YORK 42704168 -73562517 SOURCE 3<br>FULDERS, NY HEN YORK 42704168 -735 | EPopulation     |               |          |           |          |     | <u>-7</u> |          |
| LUTTORIE STREE LIT LUNG POP<br>LUTTORIE STREE LIT LUNG POP<br>FLUERS, NY HES YORK 4220428 -73825472 198162 1<br>FLUERS, NH HISE 44004555 -5574525 21525<br>KONCORD, NH HISE 155 4220538 -71862015 574285<br>KONCORD, NH HISE 155 4220738 -71862015 574285                                                                                                    | Table Edit Reco | ord Field     |          |           | Help     |     | */        | - 🔰 🏹    |
| FILTINGE     STREE     LIT     LONG     POP       FLIDBEY, NY     HEW YERX     42004058     -73862473     0.00402     1       FULDBEY, NY     HEW YERX     44004055     -73862473     0.00402     1       FULDBEY, NY     HEW YERX     44004055     -65740526     2.0120     1       FULDBEY, NY     HEW YERX     44004055     -55740526     2.0120     1       FULDBEY, NY     HEW YERK     42007336     -71640227     3.01040     1       FULDBEY, NY     HEW YERK     42007360     -71640227     3.01040     1                                                                                                    | 도 전 위 의 🐂 🛛     | 🚰 🗐 🗂         |          |           |          |     | ו★רר      | * 1      |
|                                                                                                    | CITYNEE         | STNEE         | LAT      | LONG      | POP      |     | 1 50      |          |
| ■                                                                                                    | 🥚 _FLIMMY, HY   | HER YORK      | 42704368 | -73862473 | 101065 7 | N ★ |           |          |
| BEDSTON.     MI     MISSACHISETTS     42205338     -710062016     574283       DECONCIDIO,     MI     MEIL MANPSHEDE     422057244     -71467272     36046     7                                                                                                    | 🖕 _(KUGUSTRJ HE | HAINE         | 46404553 | -69756695 | 21325    | N   | y         | •        |
| CONCORD, NH HEE HENPSHIRE 47267240 -71497272 36046 -                                                                                                    | EUSTON, HR      | INFSECHISETTS | 42305338 | -71966016 | 574283   |     |           | <b>`</b> |
|                                                                                                    | 🥚 СОНСОКО, ИН   | HER HEMPSHERE | 43267240 | -71467272 | 36046 7  |     |           |          |
|                                                                                                    | - Ja            |               |          |           |          |     |           |          |

# Selekcija pinova

U prethodnoj vežbi ste promenili osvetljenu boju za selektovane elemente, jer je simbol koji je korišcen za pin-mapu crvene boje, što znaci da se selektovani ne mogu razlikovati od ostalih elemenata, ukoliko se osvetljena boja (crvena) ne promeni.

Možeti kliknuti na pinove i videti sa njima povezane informacije baza podataka, kao što ste uradili u poslednjoj vežbi, ili možete selektovati zapise i videti pinove koji su u vezi. Kada selektujete pinove da bi videli zapise, treba da budete bilo u View Active ili u View Selected Element Records modu, kako bi zapis koji Vas interesuje mogao da se vidi u tabeli. U glavnom cete koristiti View All Records mod za biranje zapisa koji ce Vam služiti za selekciju pinova.

Možete klasifikovati bilo koje polje u svrhu pregleda baza podataka. Prvobitno je ova tabela bila sortirana po abecednom redu slova glavnog grada. Kada se sortiraju po populaciji i selektuju kako je opisano, svi glavni gradovi sa populacijom > 250000 bice osvetlieni.

#### KORACI

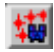

- ✓ proširite tabelu Population da bi videli peto polje, ili kolonu (Pop), desnim dugmetom miša kliknite na ime polja i izaberite Sort On This Field iz menija koji se pojavio
- ✓ skrolujte na dole dok ne vidite da je population >250,000 i kliknite na "kutiju" Select Record (trebalo bi da bude St. Paul, MN)
- ✓ skrolujte do dna tabele (posle sortiranja bi trebalo da bude Phoenix, AZ), držite <shift> i kliknite na poslednju "kutiju" Select Record

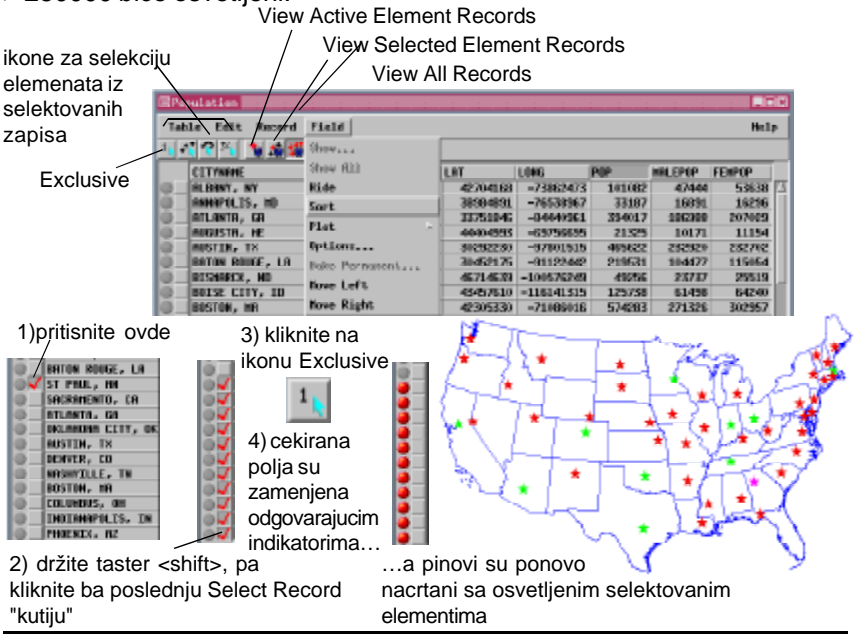

strana 19

## Pin mapa iz tabela vektorskih baza podataka

#### KORACI

- pritisnite ikonu Open na tulbaru Display Spatial Data, izaberite Open Group, i selektujte BASINSANDSOILS iz CENTROID Project File-a
- ✓ uocite kako je teško odrediti koji baseni (široke, narandžaste konture) sadrže poligone tla sa površinom >200000 m<sup>2</sup> (zapunjeno)
- ✓ kliknite na ikonu Hide/ Show za CBSOILS\_LITE vektorski lejer da sakrijete lejer
- ✓ pritisnite Hide/Show ikonu za POLYDATA lejer pin mape da se pokaže lejer

kliknite na ikonu Database Pinmap za lejer pin mape i uocite podešene vrednosti u Pinmap Layer Display-u

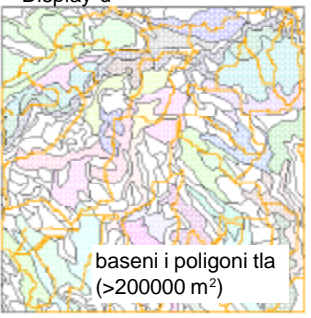

Oba seta pinova na svim ovim US kartama koriste poligonske baze podataka država. Polje korišceno za z razmeru (pravougaonici) i z koordinate (simboli) za pin mape je razlicito za svaki 3D izgled.

ukupna populacija Pin mapu možete kreirati od bilo koje tabele baza podataka koju možete videti u TNTmips-u, koja sadrži X i Y koordinate u svakom zapisu. Tabela ne mora da bude deo glavnog objekta baze podataka; na primer, ona može biti deo baze podataka tackastog, linijskog ili poligonskog vektorskog objekta. Možda cete želeti da predstavite poligone tla njihovim centroidima kada su prikazani preko drugih poligonalnih podataka, kao što su vodeni baseni, jer višestruki setovi poligonalnih granica vizuelno dovode do zabune. Medutim, odmah možete uociti broj razlicitih poligona tipova tla u okviru vodenog basena, kada su prikazani centroidi sa vodenim basenima.

Pin mape takode imaju tu prednost da možete izabrati z-vrednost za prikaz iz bilo kog polja umesto da imate fiksnu z-vrednost kao što je kod vektorskih tacaka. Na slici dole, razlicite populacije vrednosti se koriste za razmeru pravougaonika

> histograma i da obezbede z-ko ordinate simbola za osobu, kucu i traktor. Ovisimboli su postavljeni u centroide poli gona država.

> > relativan procenat urbane populacije

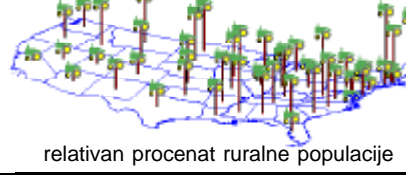

baseni i poligon tla (>200000 m<sup>2</sup> centroidi)

# Pinovi u vektorskim tackama za tematsko kartiranje

O "lepljenju" pinova na postojeci vektorski objekat u vidu tacaka je vec bilo reci. Ova vežba opisuje uvoz baze podataka da bi se kreirao novi vektorski objekat namenjen tematskom kartiranju. Uvoz tacaka iz tabele baze podataka eliminiše osobinu pin-mape koja dozvoljava kretanje pina jednostavnom promenom koordinatnih vrednosti u tabeli. Tematska mapa, ekvivalentna onoj koja je kreirana interaktivno za vektorske tacke, može biti napravljena za pin mapu pomocu teksta, ali je pisanje takvog teksta zamorno. Kreiranje 500 tackastih vektorskih objekata uvozom traje oko dve sekunde da se uveze i manje od minuta da se podesi. Interaktivno podešavanje tematske karte je takode veoma brzo.

Potrebno je da razmotrite izvor i upotrebu podataka kako bi odlucili da li je za Vas bolji izbor pisanje upita ili uvoz. Ako su podaci dinamicni sa pozicijama pinova koje se cesto menjaju, trebalo bi da napišete odgovarajuci upit. Ako su podaci staticki sa pozicijama pinova koje se baziraju na prethodnim opaskama, bolji nacin je uvoz.

| EThese Happing Controls (new these) |                       |                  |            |  |  |  |  |
|-------------------------------------|-----------------------|------------------|------------|--|--|--|--|
| There: Options                      |                       |                  |            |  |  |  |  |
| Attribute                           | NTHEORSE, FREE QU     | ENCY Court; By R | aference   |  |  |  |  |
| Classes;                            | 5 Distrib             | ution: Equal     | Court -    |  |  |  |  |
| Rounding: Hone - to; 1,000000       |                       |                  |            |  |  |  |  |
| J Exclude firs                      | t class from          | distribution     |            |  |  |  |  |
| I Esclude Last                      | class from d          | listribution     |            |  |  |  |  |
| tinirun                             | Nasimun               | Count Parcent    | figle .    |  |  |  |  |
| 10,0999                             | 12,4999               | 53 19,60         | • 4        |  |  |  |  |
| 12,5000                             | 17,4999               | 113 22,60        | •          |  |  |  |  |
| 17,5999                             | 24,4999               | 55 13,80         | •          |  |  |  |  |
| 24,5999                             | 33, 4999              | 96 19.20         | •          |  |  |  |  |
| 38,5999                             | 3215,0000             | \$9 13.80        |            |  |  |  |  |
| u Statistics<br>F Style Contro      | d.v                   |                  | <b>2</b> 0 |  |  |  |  |
| Pettern; Circ.                      | le (filled) -         | a Specify Edit   | Sty -      |  |  |  |  |
| Spread Classes                      | ; ¢811 \$84           | mga; 1 ha; 5     | 1 <b>*</b> |  |  |  |  |
| F Color Spread                      | ft tot to             | Path: Bute       | o 😼 🛛      |  |  |  |  |
| E Spread Size                       | 1.00 to;<br>At Scale: | 3.00 milliveter  | x          |  |  |  |  |
|                                     |                       |                  | - <u>*</u> |  |  |  |  |

Uporedite ovaj prikaz podataka tackastih veštackih objekata sa verzijama koje su predstavljene na stranama 6 i 7. KORACI

- ✓ izaberite Process/Import/ Export, podesite opcione menije na Vector i Import i dva puta kliknite na Database u listi formata
- ✓ podesite Database Format na RVC Database Object, kliknite na [Database] i selektujte ARTIFACTS iZ GSPINMAP Project File-a
- ✓ pritisnite na [Projection] i izaberite UTM Zone 16
- kliknite na [X Column] i izaberite EASTING (Y Column treba podesiti na NORTHING), pa pritisnite [Import] i imenujte novi objekat u GSPINMAP Project File-u ARTIFACTPOINTS
- ✓ pritisnite na ikonu Add Vector, izaberite Add Vector Layer, i selektujte artiFactPoints
- kliknite na taster Points, podesite Style na By Theme i pritisnite na
  [Specify]
- ✓ izaberite tabelu baze podataka i polje frekvencije, pa kliknite [OK]
- ✓ izaberiteTheme / Save, prihvatite vrednosti po difoltu, zatim izaberite Theme / Close i prikažite objekat

Prihvatite vrednosti po

default-uu

prozora

Theme

Mapping

Controls.

aorniem delu

## Više o labelama

#### KORACI

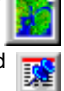

1

- Kliknite na ikonu Add Database Pinmap i selektujte objekat schools iz gspinmap Project File-a
- ✓ proverite da li je opcioni meni Symbol podešen na-All Same i da li je Point Type odreden kao Point Symbol da school\_p predstavlja selektovani simbol
- ✓ kliknite na karticu Script i unesite donji upit u panel Query Specification LabelPosn=2 LabelOffset=5 LabelAngle=20
- ✓ vratite se u prozor Pinmap Layer Display Controls i promenite upit da se slaže sa drugim primerom dole

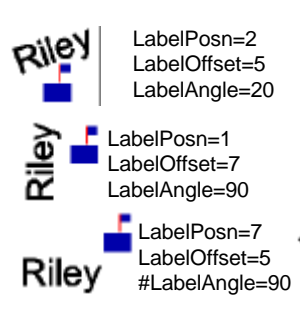

Odredivanje pozicije labele sa opcionog menija Symbol je opisano na strani 9. Poziciju labele takode možete odrediti u tekstu, koji dozvoljava da pozicija varira u skladu sa ostalim atributima pinova. Pozicija je odredena uvodenjem "LabelPosn" u tekst i dodelom vrednosti od 1 do 9. Kao što je pokazano, vrednosti se nalaze u 2 3 rasporedu 3X3, po kojoj je vrednost 5

Dva dodatna uslova mogu se dodati tekstu kako bi se menjao položaj labela pin mapa: LabelOffset

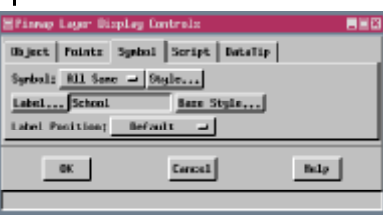

i Label Angle. Pravac za pomeranjelabele (Offset) je odreden njenom pozicijom.Labele

iznad pina se pomeraju na gore, one sa desne strane se još više pomeraju u desno, labele dijagonalno od pina se pomeraju na odredenom rastojanju u dva odgovarajuca pravca itd. Pomeranje koje odredite od lokacije pina do pocetka labele je istih jedinica kao i velicina simbola, što znaci da pomeranje mora da iznosi najmanje polovinu širine simbola ili ce labela prekriti deo simbola. Nerotirane labele bez odredenog pomeranja se ne sudaraju sa svojim simbolima. U upit dodajte izjavu LabelAngle da podesite rotaciju labele. Rotacija je data u stepenima, u smeru obrnutom od kazaljke na satu oko pozicije labele.

Kada hocete da uklonite izjavu iz upita, ili možete obrisati tekst (dole desno) ili dopisati # na pocetku linije (dole levo). (Takode su primenljive i druge SML mogucnosti. Vidite brošuru Getting Started

LabelPosn=5 LabelAngle=-45 pod nazivom Spatial Manipulation Language.)

## Još informacija o Pin-mapama

Poslednji prikazani parametri za baze podataka pin mapa su sacuvani sa objektima baza podataka da bi se mogli po default-u koristiti sledeci put kada selektujete bazu podataka za prikaz karte. Ovi parametri prikaza obuhvataju podeševanja svih polja i dugmadi u prozoru Pinmap Layer Display Controls i bilo koji unešeni upit. Kada se koriste višestruki lejeri pin mape jedne iste baze podataka u samo jednom položaju, kao u vežbi ugao simbola i višestruki pinovi na strani 8. ti višestruki parametri za prikaz samo jednog objekta baza podataka, mogu da se sacuvaju kao grupa ili raspored (plan). Parametri prikaza za poslednji dodati lejer pin-mape ce biti oni koji su zapamceni kada je sledeci put baza bila selektovana kao individualni lejer pin mape, dok ce svi razliciti parametri služiti da se pomocu njih ponovo kreira pocetni prikaz kada se plan otvori.

Možete sacuvati bilo koji unešeni tekst pin mape za kasniju upotrebu sa istim ili drugacijim objektima baza podataka, izabiranjem Query/ Save sa menija iz panela Script, prozora Pinmap Layer Display Controls. Ocigledno, bilo koje ime polja u tekstu bi trebalo da je isto u celom objektu da bi nemodifikovani tekst radio i sa drugim objektom. Jedan tekst uvek možete koristiti kao model za sledeci, menjajuci ako je potrebno, imena polja i razmeru karte. Ako zaboravite da promenite sva imena polja tako da se slažu sa trenutno selektovanom bazom podataka, dobicete sintaksicku grešku u upitu.

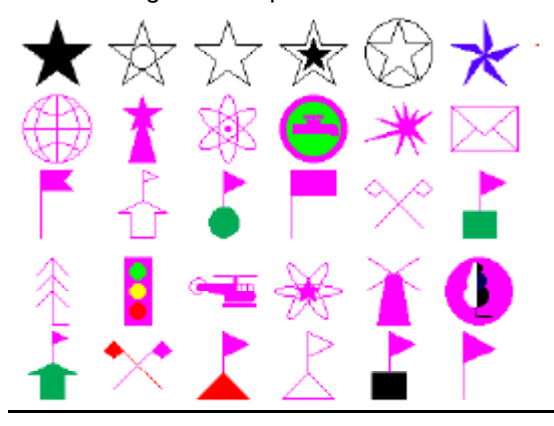

Svi ovi simboli se nalaze u stilskom objektu STYLEPINS U GSPINMAP Project File-u. Mnogi drugi su dostupni u STYLE Project File-u koji se distribuiraju sa TNT proizvodima (uzorak ovih simbolaje pokazan dole levo sa lila kao promenljivom bojom). Bilo koji od ovih ili simbola koji ste sami kreirali se mogu koristiti u pin mapama ili kao tackasti elementi u vektorskim i CAD objektima i u legendama koje cete prikljuciti kada kreirate plan.

Ne zaboravite, ako naidete na simbol koji želite, a koji se nalazi u TrueType fontu, lako ga možete upotrebiti sa pin mapama ili vektorskim objektima.

ΠΠ

. 0

## Napredni softver za geoprostornu analizu

Microlmages, Inc. izdaju kompletan asortiman profesionalnog softvera za naprednu vizuelizaciju geoprostornih podataka, analizu i izdavaštvo. Kontaktirajte nas ili posetite naš Web Site za detaljnije informacije o proizvodu.

laen

Ν

M A

Р

Α

TNTmips TNTmips je profesionalni sistem za potpuno integrisani GIS, analizu slike, CAD, TIN, desktop kartografiju i menadžment geoprostornih baza podataka.

*TNTedit* **TNTedit** obezbeduje interaktivne alate za kreiranje, georeferenciranje i editovanje vektorskih, CAD, TIN, slikovnih i srodnih projektnih materijala baza podataka, u širokom spektru formata.

*TNTview* TNTview ima iste mocne performanse prikazivanja kao TNTmips i odlican je za one kojima ne treba tehnicko procesiranje i pripremanje karakteristika TNTmips-a

*TNTatlas* TNTatlas Vam dozvoljava da izdajete i distribuirate Vaše prostorne projektne materijale na CD-ROM-u po niskim cenama. TNTatlas CD-ovi mogu da se koriste na bilo kojoj popularnoj platformi za obracunavanje

*TNTserver* TNTserver Vam dozvoljava da izdajete TNTatlase na Internetu ili Vašoj internoj mreži. Surfujte kroz Geodata Atlas pomocu Web browser-a i TNTclient Java applet-a.

*TNTlite* TNTlite je besplatna verzija TNTmips-a za studente i profesionalce koji rade manje projekte. Možete skinuti TNTlite sa Microlmages Web Site-a, ili možete naruciti TNTlite na CD-ROM-u sa najnovijim setom brošura *Getting Strated.* 

|                                                                                                    | — Index -                                                                                         | The second second                                                                                                    |                                                                                                    |                   |
|----------------------------------------------------------------------------------------------------|---------------------------------------------------------------------------------------------------|----------------------------------------------------------------------------------------------------|----------------------------------------------------------------------------------------------------|-------------------|
| 3D pin-mape<br>boje za crtanje<br>boje<br>dodavanje pinova<br>formati koordinata<br>histogrami<br>pie-dijagrami<br>pin mapa prema vektorskoj tacki<br>pinovi vektorskih baza podataka<br>podešavanje po default-u<br>pojedinacni zapis<br>pregled tabela<br>promenljiva boja<br>razmera karte<br>referentni lejer | 20<br>6<br>6,7<br>10<br>5<br>12, 13<br>11<br>15<br>21<br>4, 23<br>18<br>18<br>7<br>8, 11<br>4, 11 | dizajniranje<br>uzorci<br>selektovanje<br>TrueType<br>sortiranje zapisa<br>stilski objekti<br>tabelarni izgled<br>tekstovi 6, 7, 8, 1<br>theme mapping<br>unos vektorskih tacaka iz<br>podataka<br>ugao<br>pomeranje<br>labele višestrukih linij<br>pozicioniranje | 16, 17<br>23<br>5<br>17<br>19<br>5<br>18, 19<br>1, 12, 23<br>21<br>labela baza<br>21<br>22<br>22<br>ja 14<br>9, 22 |                   |
| selektovanje boje elementa                                                                                                    | 18                                                                                                | višestruke linije labela                                                                                                    | 14                                                                                                    |                   |
| selektovanje pinova                                                                                                    | 19                                                                                                | XScale 7                                                                                                    | ′, 12, 13                                                                                                    | ~                 |
| simboli                                                                                                    |                                                                                                   | YScale 7                                                                                                    | , 12, 13                                                                                                    |                   |
| / ugao                                                                                                    | 8                                                                                                 |                                                                                                    |                                                                                                    | $\mathbb{N}^{-1}$ |

MicroImages, Inc.

de l'aris

2013

11th Floor – Sharp Tower 206 South 13th Street Lincoln, Nebraska 68508-2010 USA

Voice: (402)477-9554 FAX: (402)477-9559 email: info@microimages.com Internet: www.microimages.com

Velen.